## 中央美术学院

# 2021年博士招生考试在线考试操作手册

## 第一部分 考试及监控系统下载安装

### 一、考试系统——易考客户端下载安装说明

#### 1. 设备要求

1) 安装在线考试(易考) 客户端需要带正常上网功能的电脑, 电脑操作系统要 求为 Windows (Win7、Win10) 或 Mac OS (10.13 以上);

2)考试用电脑具备可正常工作的摄像设备(内置或外置摄像头均可),还需具 备可正常工作的扬声器、麦克风;

3)考试期间将全程使用摄像头,需确保电脑摄像头开启,无遮挡;

4) 如使用笔记本电脑请保持电量充足,建议全程使用外接电源;

5)考生自行下载自己熟悉的输入法,参加小语种考试的考生须提前安装好对应 语种的输入法;

6)进入考试系统前应关闭电脑上与考试无关网页和软件,包括安全卫士、电脑 管家及各类通讯软件,避免由于被动弹窗导致被系统判定为作弊;

### 2. 在线考试平台(易考)客户端下载及安装

请考生根据自己考试设备的操作系统类型下载对应的客户端安装包(Windows 版或 Mac 版),软件安装包见附件。

客户端安装包下载完成后,以Windows 考试设备为例,双击安装包即可安装在 线考试平台(易考)客户端,推荐使用默认路径安装客户端。安装完成后,桌面上 将会显示"eztest"图标(如下图1所示)。

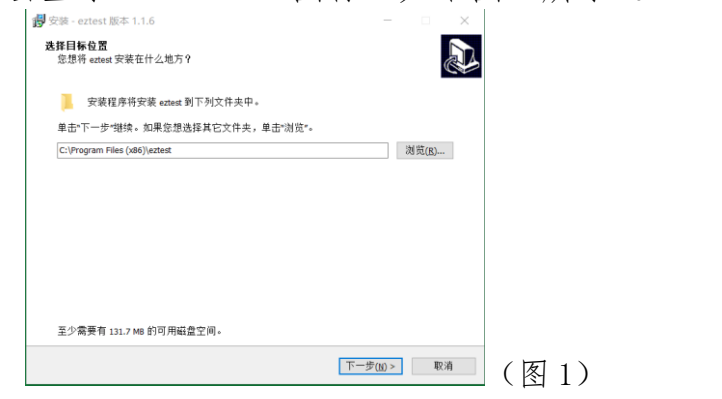

#### 3. 在线考试平台(易考)客户端调试

1) 双击运行"eztest"程序,在客户端登录界面输入考试对应的口令进入系统(如下图2所示)。

特别提醒:正式考试与在线测试、模拟考试的口令不同,请考生注意查看中央 美术学院官网发布的通知获取口令。

考试时间以北京时间为准,考生须在考试前核对电脑本地时间。

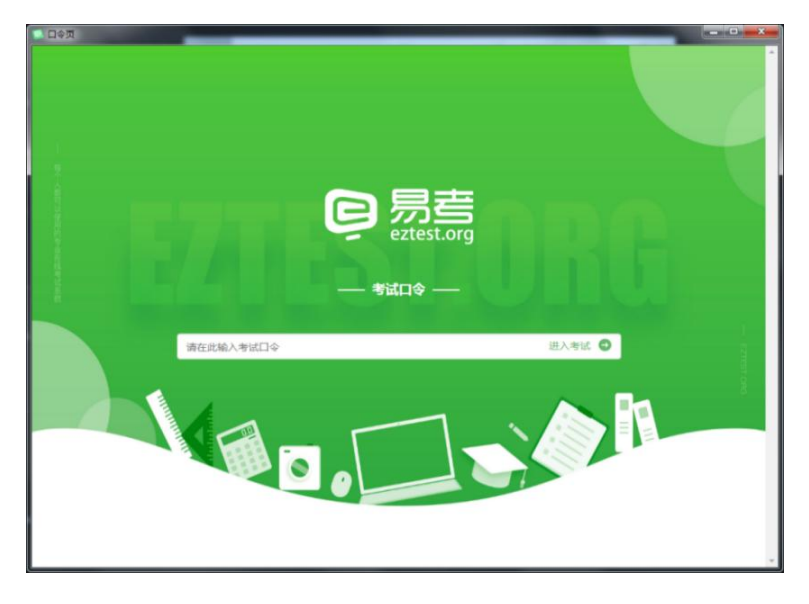

(图2)

2)点击"调试设备"测试本机摄像头是否可用。如能清晰地看到摄像头摄录 图像,说明摄像头调用正常。本次考试要求同时开启音频、视频监控,需确保调试 摄像头与麦克风正常工作(如下图3、图4所示)。

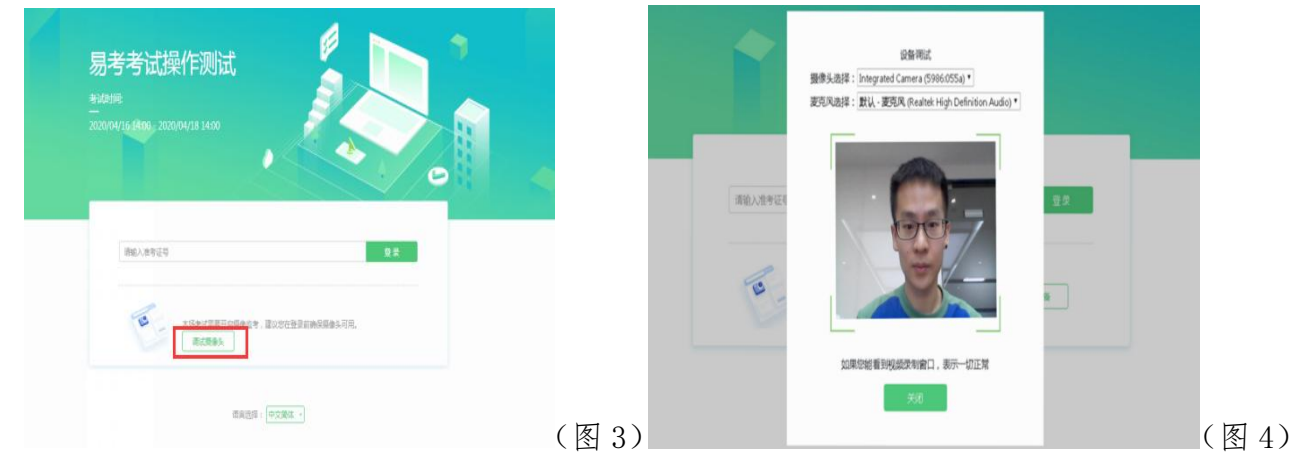

### 二、监控系统——优巡 APP 下载安装说明

#### 1. 设备要求

建议考生使用系统为 ios12、android 7.0 及以上的手机,不得使用平板电脑、 电脑等设备。

## 2. 监控系统(优巡)客户端下载及安装

IOS 手机:

在 APPStore 中搜索"优巡"(版本号为 1.1.4)下载并安装。首次启动 APP 登录过程中会提示开启相机和麦克风访问权限,请确认开启。

#### Android 手机:

使用手机浏览器的"扫一扫"功能扫描下方二维码,下载和安装优巡 APP,版本号为 1.1.4,请务必使用浏览器扫码下载。

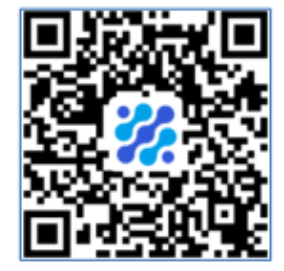

首次启动APP 会提示开启拍照、录音和文件访问权限,不同品牌和版本手机开 启权限界面略有不同,请确认开启三项权限。

#### 三、考试及监控系统客服咨询

电话客服: 021-31074604 (服务时间为3月18日-24日8:00-22:00)。

在线客服:通过易考客户端进入,服务时间为在线测试、模拟考试及正式考试 期间。

## 第二部分 在线考试流程及分步骤操作解析

#### 一、考场网络条件要求

1. 考场应有稳定的网络条件,支持考试设备和监控设备同时联网。

2. 网络带宽建议使用带宽 50M 以上的独立光纤网络,每位考生网络上传速度不低于 4MB/s;

3. 建议考生准备 4G 等手机移动网络作为备用网络,并事先做好调试,以便出现网络故障时能迅速切换备用网络继续考试。

**特别提醒:**考试期间如发生网络故障,考试系统会即时提醒考生,请考生在看 到异常提示后迅速修复网络故障。故障解决后,考生可重新进入考试系统继续作答, 考试系统支持答题结果实时保存,因此考生可在网络故障发生之前作答结果的基础 上继续答题;但是,由于考试设备或网络故障导致考试时间的损失、或无法完成考 试的,将不会获得补时或补考的机会。

### 二、考场内设备布置要求

考生须面向墙壁,第一机位从正面拍摄,放置在距离考生30cm处,需拍摄到 完整且清晰面部。第二机位从考生侧后方45°距离考生1.2m-1.5m左右处拍摄,高 度适宜(如图5所示),布置原则为可以拍摄到考生侧面、考生双手、考试桌面情 况、主设备电脑全屏幕,从第二机位可以监控到考试正常答题时视野范围内无盲区 (如图6所示)。

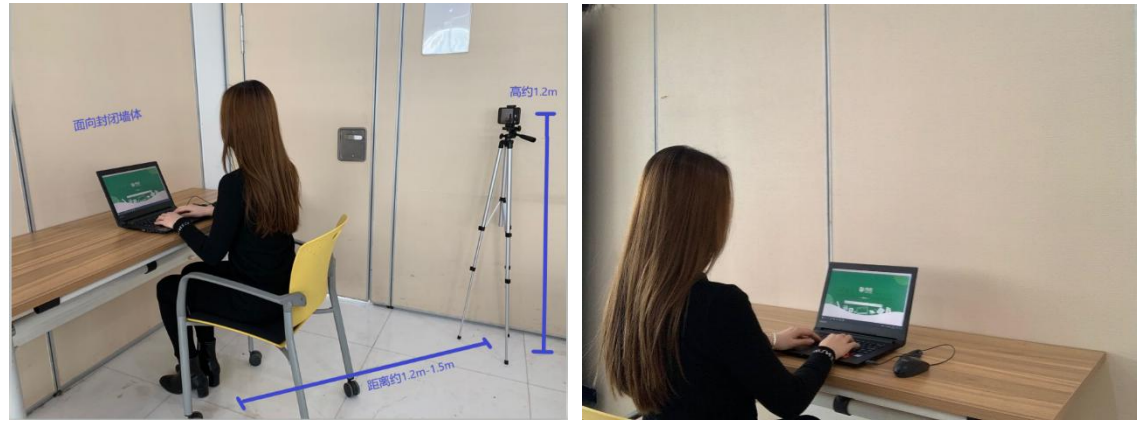

(图5双机位摆放示意图)

(图6优巡 APP 视角画面)

考试开始前,考生应先架设好监控手机并登录。在监控手机完成身份核验并开始录制后,考生登入考试系统等待考试开始。

### 三、在线考试平台(易考)在线考试流程

### 1. 在线考试平台(易考)客户端登录

1) 双击运行"eztest"程序,在在线考试平台(易考)客户端界面输入考试 对应的口令进入系统。

特别提醒:正式考试与在线测试、模拟考试的口令不同,请考生注意查看中央 美术学院官网发布的通知获取口令。

2) 根据考试要求,在开考前15分钟至开考后15分钟内,输入身份证号(忽略系统显示的准考证号字样)登录(如下图7所示)。

如果身份证号末尾带字母"X"的,登录时的身份证号需要用大写 X。港澳台考 生如果证件号内带有"()",如H1\*\*\*\*8(9),请去掉()为H1\*\*\*\*89。

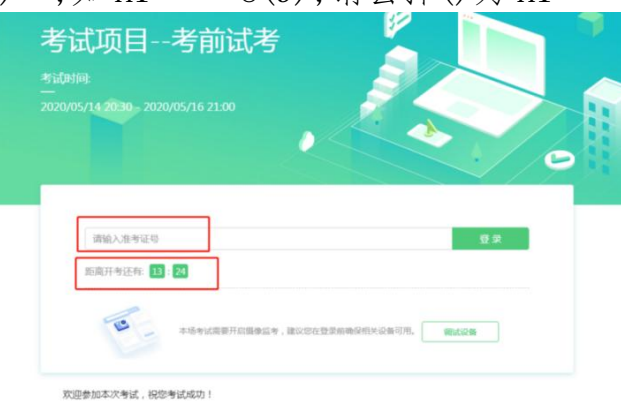

(图7)

#### 2. 信息确认及拍照

 1)完成登录后,考生确认自己的基本信息(以实际考试基本信息为准,下图 仅为样图),点击确定按钮继续(如下图8所示);

| 姓名          |   | 必導 |
|-------------|---|----|
| test        |   |    |
| 邮箱          |   | 必構 |
| 1@1.com     |   |    |
| 手机号码        |   | 必構 |
| 13800138000 |   |    |
| 性别          |   |    |
| 男           | 女 |    |
| 证件号码        |   | 必備 |
| 12123       |   |    |
|             |   |    |
|             |   |    |
|             |   |    |

2)进入考试后,系统会提示考生拍摄个人正面照。务必确保拍照时光线充足、 图像清晰。照片应包括考生完整的面部和肩部。本照片将会和公安部数据库进行比 对(如下图9所示)。

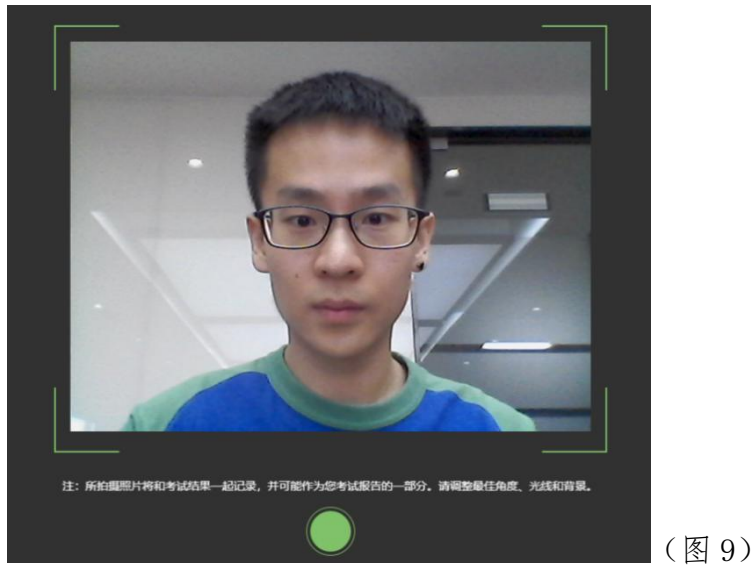

## 3. 答题及交卷

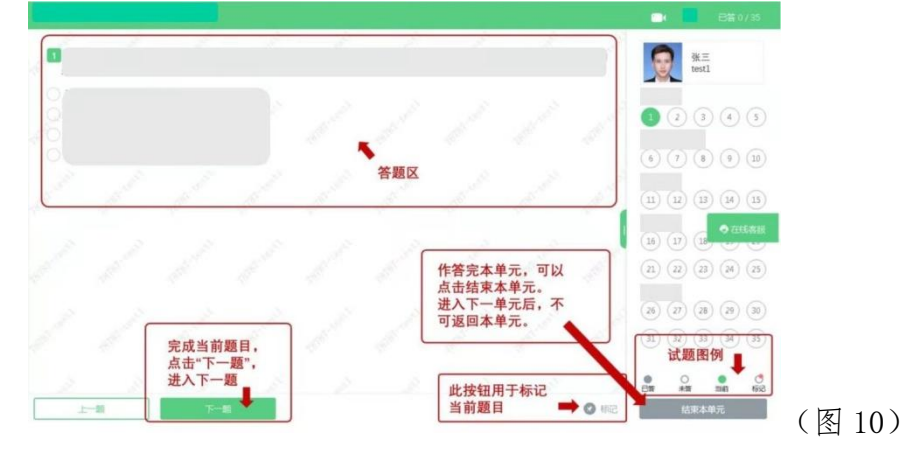

1) 点击开始考试,进入考试界面(如下图10所示);

2) 答题结束后,考生可以点击界面右下角的"结束考试"按钮交卷。(如下图 11 所示);考试结束时,系统将对答题结果进行保存并自动交卷。

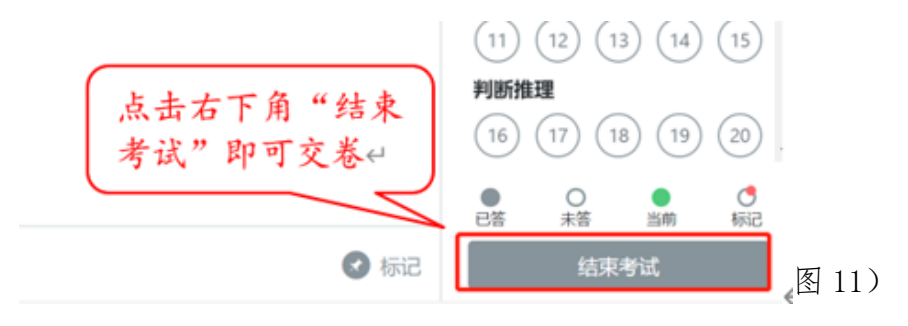

3) 在考试过程中如遇到设备或操作等技术问题,可点击"技术支持"获取帮助。(如下图 12 所示)。

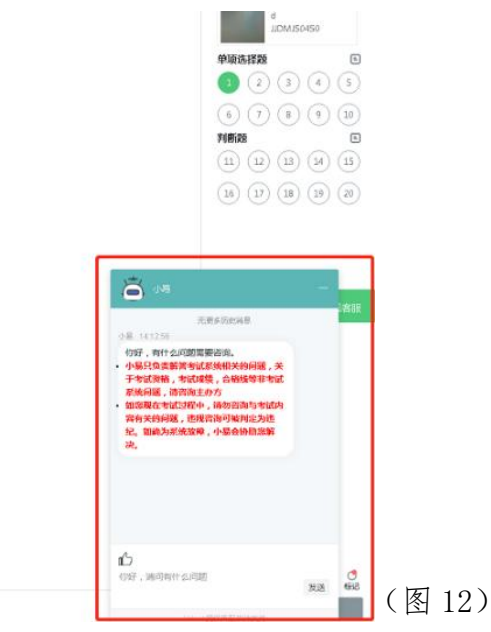

#### 特别提醒:

 技术支持仅解答考试系统相关的问题;严禁向技术支持透露或咨询与考试内 容有关的问题。

2. 考生端窗口进行了防作弊处理,考生端启动后,窗口全屏显示,且通过键盘操作无法切换到其它窗口。考生可于开考一小时后通过"结束考试"退出考试。

四、监控系统(优巡 APP)操作流程

### 1. 登陆并确认身份

1) 输入**身份证号(忽略系统显示的准考证号字样)**和"考试 ID", 阅读并勾选 同意隐私条款后,点击【进入考试】。(如下图 13 所示)

特别提醒:正式考试与在线测试、模拟考试的考试 ID 不同,请考生注意查看 中央美术学院官网发布的通知获取考试 ID。

如果身份证号末尾带字母"X"的,登录时的身份证号需要用大写 X。港澳台考 生如果证件号内带有"()",如 H1\*\*\*\*8(9),请去掉()为 H1\*\*\*\*89。

2) 核对考生信息。

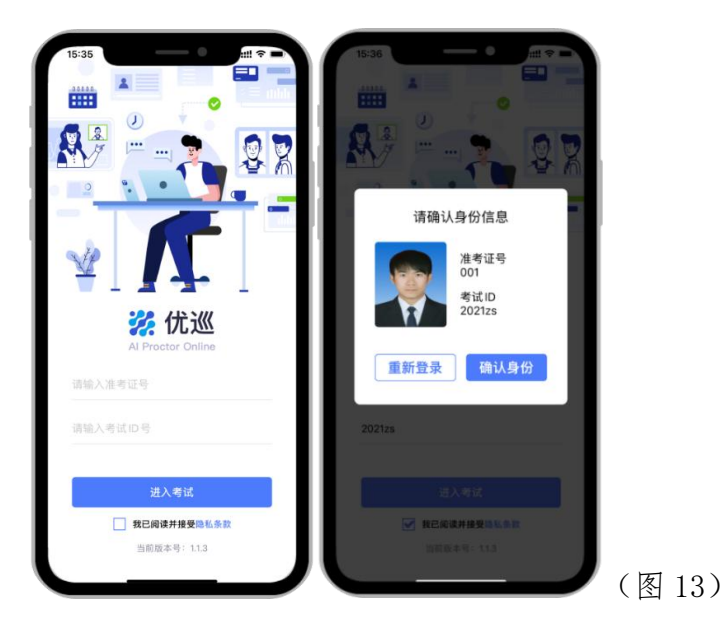

### 2. 人脸识别核验身份

由于光线不稳定或者采集角度原因可能导致验证失败。连续五次验证失败后系 统也会提示"跳过人脸验证,进入考试",系统将拍摄照片,不会造成影响监考视 频录制。针对人脸识别验证失败的考生照片,后续将由监考老师进行人工核验。

### 3. 考中求助

点击监控画面中右上角的【···】打开菜单,选择【求助】,向监考老师发起求助,然后请耐心等待老师发起视频通话。(如下图 14 所示)

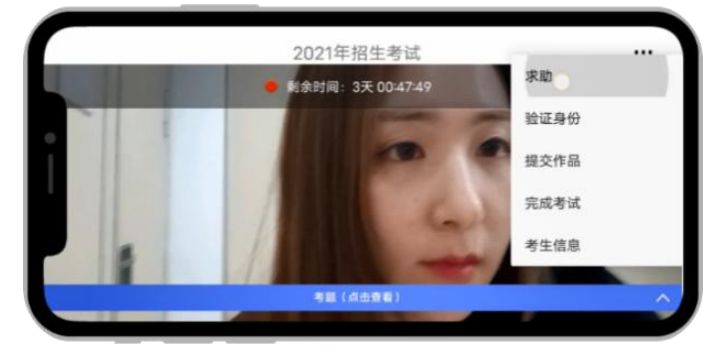

(图14)

## 4. 考试结束

1. 考试结束后,点击监控画面中右上角的【…】打开菜单,选择【完成考试】 后,考生即可关闭优巡 APP。提前完成交卷的考生,同样选择【完成考试】,退出优 巡 APP 即可。

2. 考试结束的5分钟后,监控系统将自动终止。

#### 五、其他

1. 请考生提前下载《中央美术学院 2021 年博士研究生招生在线考试考场规则》, 并认真研究学习, 遵守考场规则。

2. 请考生认真阅读操作手册,并按时进行在线测试、模拟考试和正式考试。未 按时参加考试者视为放弃。

3. 所有考试操作均须本人独立完成,否则视为作弊。

4. 考生自行准备考试场所,考试环境相对安静和独立,不得有其他人出现,否则视为违规。

5. 考试过程中考生全程不得离开考场(包括去卫生间),如果要离开考场请交 卷结束考试。

6. 迟到 15 分钟者视为主动放弃考试资格。

7.考试期间不得翻阅参考书籍等资料,不得查阅电脑、接打电话,否则视为违规;考生全程不得使用笔和纸。

8. 考生需要面对墙壁,不能是玻璃或镜子。如果正面或者侧面有窗户,需要拉 上窗帘,避免光线过强影响监控视频录制。

9. 考试全程保持优巡 APP 前台运行,考生不得将 APP 推到后台,不能切换至 其他 APP 或回到手机桌面,否则视为放弃考试。

10. 考试过程中监控手机会进行统一语音播报,手机不能静音,考生须将手机 音量调至最大。

11. 优巡监控系统显示的剩余时间为视频监控录制自动结束的剩余时间(视频 录制自动结束时间默认为考试结束后5分钟),非考试结束剩余时间,考试结束时 会有语音播报。

中央美术学院招生处

2021年3月17日

9